## UpSİDE

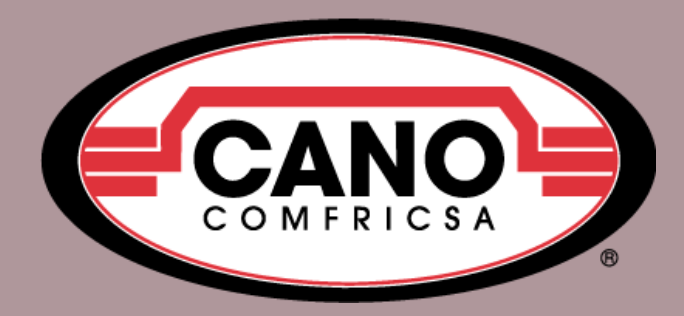

## Cargas para lista de precios

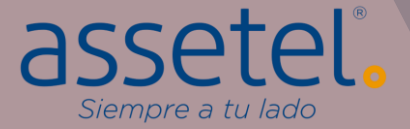

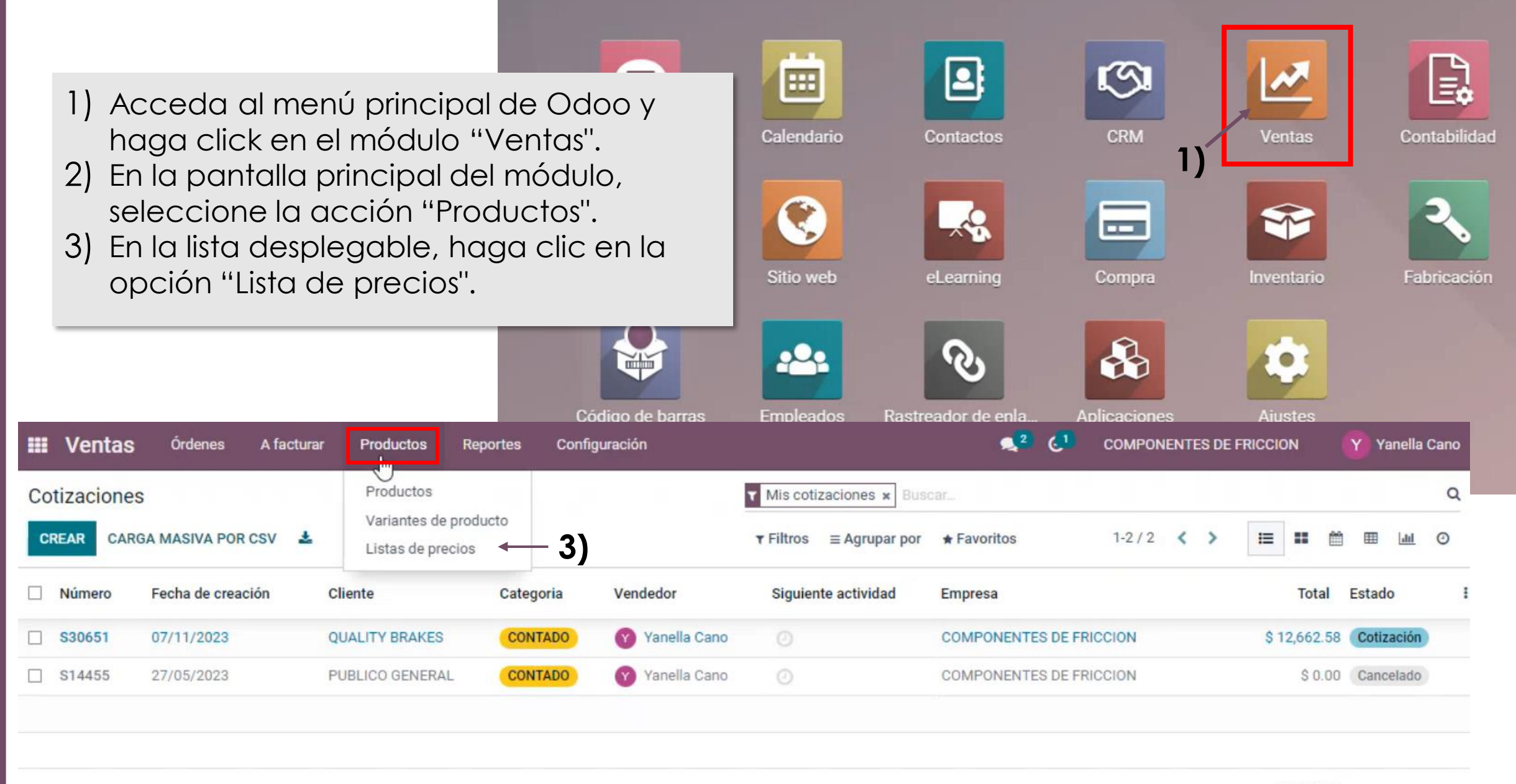

|                                         | Ventas Órdenes A facturar Productos Reportes Configuración | Sector Componentes de Friccion                        | Yanella Can |
|-----------------------------------------|------------------------------------------------------------|-------------------------------------------------------|-------------|
| III Ventas Órdenes A facturar Produ     | Lista de precios / Nuevo                                   |                                                       |             |
| Lista de precios                        | GUARDAR DESCARTAR                                          |                                                       |             |
| CREAR 4)                                | Prueba lista manual                                        |                                                       |             |
| Nombre de la lista de precios           | Moneda MXN                                                 |                                                       |             |
| Tarifa pública                          | Empresa COMPONENTES DE FRICCION                            |                                                       |             |
| tista Precios Especiales FD             | Normas de precio Configuración — 6)                        |                                                       |             |
| Lista precios especiales FD-CFR -15 -10 | Disponibilidad Descuentos                                  |                                                       |             |
| □                                       | Grupos de países Política de descuento O De                | escuento incluido en el precio                        |             |
| □                                       | ~ <b>7)</b> • Mo                                           | ostrar el precio al publico y el descuento al cliente |             |
| Lista precios especiales FD-CFR -12     |                                                            |                                                       |             |
| Lista precios especiales FD-CFR -14     |                                                            |                                                       |             |

- 4) Para realizar la carga manualmente, haga click en el botón de "CREAR".
- 5) En la pantalla para agregar un nuevo precio, complete la siguiente información:
  - a) **Nombre:** Ingrese el nombre del precio.

- b) Moneda del Precio: Seleccione la moneda correspondiente al precio.
- C) **Empresa:** Indique la empresa asociada al precio.
- 6) Después de ingresar la información básica, haga clic en la pestaña "Configuración" ubicada en la misma pantalla.
- 7) En la sección de configuración, busque la opción para seleccionar la política que se aplicará a ese precio.
   Elija la política que mejor se adapte a sus necesidades.

| A factore Dec                      | durtes Bassie Basie                                                                      | Lista de prec<br>GUARDAR D             | xios / Nuevo<br>xescartar                                                                                                    |
|------------------------------------|------------------------------------------------------------------------------------------|----------------------------------------|----------------------------------------------------------------------------------------------------|
| rearReglas de lista de             | e precios                                                                                |                                        | Prueba lista manual                                                                                                    |
| Cálculo del precio                 |                                                                                          | 9)                                     | Moneda MXN  CMPONENTES DE FRICCION CMPONENTES DE FRICCION CMPONENTES DE FRICCION CMPONENTES DE FRICCION                                                                                                    |
| Cálculo                            | <ul> <li>Precio fijo</li> <li>Descuento</li> <li>10)</li> <li>Fórmula</li> </ul>         |                                        | Normas de precio       Configuración         Aplicable en       8)         Agregar uthines       8)         Después de ingresar la información básica, haga clic en la pestaña "Normas de precio".         9)       En la pestaña "Normas de precio", haga clic en la pestaña "Normas de precio". |
| Basado en 11)<br>Descuento         | Precio de venta a)                                                                       | 6                                      |                                                                                                    |
| Tarifa extra<br>Método de redondeo | \$0.00<br>0.00                                                                           |                                        |                                                                                                    |
| Márgenes                           | \$0.00 → \$0.00                                                                          |                                        | <ol> <li>En la ventana de creación de reglas de lista de precios, elija<br/>opción de "Fórmula".</li> </ol>                                                                                                    |
| Condiciones<br>Aplicar en          | <ul> <li>Todos los productos</li> <li>Categoría de producto</li> <li>Producto</li> </ul> | C <mark>antidad min.</mark><br>Validez | <ol> <li>Agregue datos de la fórmula: a. Elija la opción "Precio de<br/>venta" de la lista desplegable. b. Ingrese el porcentaje de<br/>descuento en el campo correspondiente.</li> <li>Revise los datos de la fórmula para asegurarse de que sean<br/>correctos</li> </ol>                       |
| 3)                                 | ○ Variantes de producto                                                                  |                                        | 13) Después de confirmar la regla del precio, haga clic en                                                                                                    |
| Categoría de producto              | Producto Terminado                                                                       | . 17                                   | "GUARDAR Y CERRAR" para aplicar la nueva regla de precio.                                                                                                    |

| Ventas Órdenes A facturar Product   Lista de precios   CREAR <td< th=""><th><ul> <li>14) Si desea agregar un descuer<br/>precio, regrese a la lista de p</li> <li>15) En la pantalla de configurac<br/>la lista desplegable, elija la o</li> <li>16) A continuación, modifique e<br/>precio.</li> </ul></th><th>nto adicion<br/>precios y sel<br/>ión del pre<br/>pción "Dup<br/>l nombre a</th><th>al o modificar uno exister<br/>eccione la línea que des<br/>cio, haga clic en el botór<br/>olicar''.<br/>gregando el porcentaje</th><th>nte en algún<br/>ea modificar.<br/>n "Acción" y e<br/>adicional del</th></td<> | <ul> <li>14) Si desea agregar un descuer<br/>precio, regrese a la lista de p</li> <li>15) En la pantalla de configurac<br/>la lista desplegable, elija la o</li> <li>16) A continuación, modifique e<br/>precio.</li> </ul> | nto adicion<br>precios y sel<br>ión del pre<br>pción "Dup<br>l nombre a | al o modificar uno exister<br>eccione la línea que des<br>cio, haga clic en el botór<br>olicar''.<br>gregando el porcentaje | nte en algún<br>ea modificar.<br>n "Acción" y e<br>adicional del |
|----------------------------------------------------------------------------------------------------|----------------------------------------------------------------------------------------------------|-------------------------------------------------------------------------|----------------------------------------------------------------------------------------------------|------------------------------------------------------------------|
| □ 💠 Lista Mostrador CFR -35                                                                                                    | Mostrar el precio al público y el descuento al cliente                                                                                                    | MXN                                                                     | COMPONENTES DE FRICCION                                                                                                    |                                                                  |
| □                                                                                                    | Mostrar el precio al público y el descuento al cliente                                                                                                    | MXN                                                                     | COMPONENTES DE FRICCION                                                                                                    |                                                                  |
| Lista CFR Mayoreo -10                                                                                                    | Mostrar el precio el público y el descuento el cliente<br>tas Órdenes A facturar Productos Reportes Configuración                                                                                                    | MYN                                                                     | COMPONENTES DE ERICCION<br>2 61 COMPONENTES DE FRICCION                                                                     | Yanella Cano                                                     |
| tista Lista CFR Mayoreo -10                                                                                                    | precios / Lista CER Mayoreo -10 (MXN)                                                                                                    |                                                                         |                                                                                                    |                                                                  |
| Lista CFR Mayoreo -14                                                                                                    | CREAR CREAR                                                                                                    |                                                                         |                                                                                                    | 16/44 < >                                                        |
| Lista CFR Mayoreo -15                                                                                                    | Archivar                                                                                                    | 15)                                                                     |                                                                                                    |                                                                  |
| Lista Balata Angeles CFR -5                                                                                                    | Lista CEP Mayoreo -5                                                                                                    |                                                                         |                                                                                                    |                                                                  |
| Lista Balata Angeles CFR -10                                                                                                    |                                                                                                    |                                                                         |                                                                                                    |                                                                  |
| Lista Balata Angeles CFR -14                                                                                                    | Moneda IS MXN                                                                                                    |                                                                         |                                                                                                    |                                                                  |
|                                                                                                    | Normas de Lista CFR Mayor<br>Agregar una lí                                                                                                    | eo -5 -                                                                 | 10 <sub>ĭ</sub>                                                                                                    |                                                                  |

| Lista de pred | órdenes /<br>cios / Lista CFF<br>EAR<br>Lista CF      | R Mayoreo -  | roductos<br>5 -10 (M)<br><b>OREO</b> | Reportes<br>XN)<br>-5 -10 | Config   | juración       | • Acción                   | 17)<br>18)                          | A cor<br>la reg<br>En la<br>despl<br>precie |
|---------------|-------------------------------------------------------|--------------|--------------------------------------|---------------------------|----------|----------------|----------------------------|-------------------------------------|---------------------------------------------|
|               | Monoda                                                | MYNI         |                                      |                           |          |                |                            | 19)                                 | Despu                                       |
|               | Empresa                                               | COMPON       | IENTES DE                            | FRICCION                  |          | le             | Abrir:Reglas               | 20)                                 | "Desc<br>Ya cc                              |
|               | Normas de preci<br>Aplicable en<br>Categoría: Product | o Configurac | ión                                  | Cantidad n                | nin. Pre | ecio<br>) % de | Cálculo del pre            | cio                                 | O Prosio                                    |
|               | Agregar una linea                                     |              | 17)                                  |                           |          | t              |                            |                                     | <ul> <li>Descue</li> <li>Fórmul</li> </ul>  |
|               |                                                       |              |                                      |                           |          | a<br>Ié        | Basado en<br>Otra lista de | precios                             | Otra lista<br>Lista CFR                     |
|               |                                                       |              |                                      |                           |          | 14             | Descuento                  |                                     | 10 ┥                                        |
|               |                                                       |              |                                      |                           |          | 4              | Tarifa extra               | dondeo                              | \$0.00                                      |
|               |                                                       |              |                                      |                           |          | r              | Márgenes                   |                                     | \$0.00                                      |
|               |                                                       |              |                                      |                           |          |                | Otra lista<br>Ejemplo: :   | de precio<br>\$ 100.00 <sup>•</sup> | s con un 10.0<br>* 0.9 + \$ 0.00 -          |
|               |                                                       |              |                                      |                           |          |                | Condiciones                |                                     |                                             |
|               |                                                       |              |                                      |                           |          | - 1            | Aplicar en                 | 20)                                 | ⊖ Todos                                     |
|               |                                                       |              |                                      |                           |          |                | GUARDAR                    | DESCAR                              | TAR                                         |

- 7) A continuación haga click en la línea del producto para modificar la regla del precio.
- 18) En la pantalla de configuración del precio, haga click en la lista desplegable de "Basado en" y elija la opción de "Otra lista de precios".
- 19) Después agregue el porcentaje agregado en el campo de "Descuento".

<sup>las</sup> 20) Ya configurada la formula del precio, haga click en "GUARDAR"

| Cálculo                                         | <ul> <li>Precio fijo</li> <li>Descuento</li> </ul>    |                                     |         | El precio calculado se<br>producto. | expresa en la unidad de medida p | or defecto del |
|-------------------------------------------------|-------------------------------------------------------|-------------------------------------|---------|-------------------------------------|----------------------------------|----------------|
| Basado en                                       | <ul> <li>Fórmula</li> <li>Otra lista de pr</li> </ul> | ecios 18                            | )       | Basado en                           | Otra lista de precios            |                |
| Otra lista de precios                           | Lista CFR Mayo                                        | oreo -5 (MXN)                       | - 2     | Descuento                           | Coste<br>Otra lista de precios   |                |
| Jescuento<br>Farifa extra<br>Método de redondeo | \$0.00<br>0.00                                        | · 19)<br>I                          |         |                                     |                                  |                |
| Márgenes                                        | \$0.00                                                | → \$0.00                            |         |                                     |                                  |                |
| Otra lista de precios<br>Ejemplo: \$ 100.00 * ( | con un 10.0 % de<br>0.9 + \$ 0.00 → \$ 9              | descuento y \$ 0.00 tarifa<br>90.00 | i extra |                                     |                                  |                |
| Condiciones                                     |                                                       |                                     |         |                                     |                                  |                |
| Aplicar en 20)                                  | ⊖ Todos los p                                         | roductos                            |         | Cantidad min.                       | 0.00                             |                |
|                                                 |                                                       |                                     |         |                                     |                                  |                |

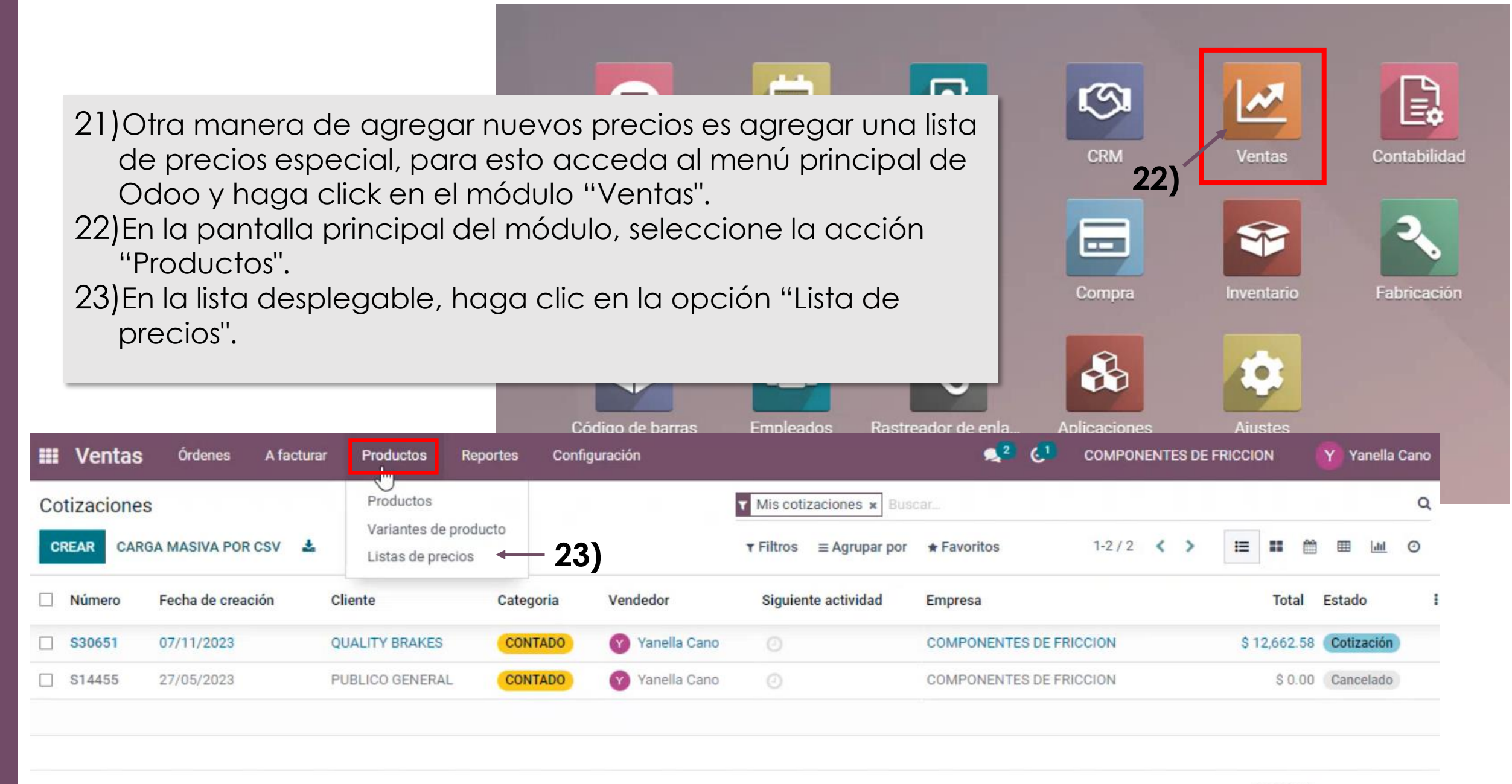

| III Ventas Órdenes A facturar Pro       | III Ventas       órdenes         Adu       Lista de precios / Nue    Nota: Cada que modifique o agregue un producto de la lista de precios, haga click en el botón de la lista de precios, haga click en el botón de la lista de precios de la lista de precios de la lista de precios de la lista de precios de precios de la lista de precios de la lista | 兼 🔍 <sup>2</sup> C <sup>1</sup> COMPONENTES DE FRICCION 🛛 🎧 Yanella Cano (cano-test-179-10675464) |
|-----------------------------------------|----------------------------------------------------------------------------------------------------|---------------------------------------------------------------------------------------------------|
| Lista de precios                        | GUARDAR" para conservar la informacion añadida.                                                                                                    |                                                                                                   |
| CREAR 24)                               | Lista de precio especial Manual                                                                                                    | a)<br>b)                                                                                          |
| Nombre de la lista de precios           | Moneda MXN 4                                                                                                    | ()<br>()                                                                                          |
| 🗋 🌲 Tarifa pública                      | Empresa COMPONENTES DE FRICCION                                                                                                    |                                                                                                   |
| tista Precios Especiales FD             | Normas de precio Configuración – 26)                                                                                                    |                                                                                                   |
| Lista precios especiales FD-CFR -15 -10 | Disponibilidad                                                                                                    | Descuentos                                                                                        |
| □                                       | Grupos de países                                                                                                    | Política de descuento     O Descuento incluido en el precio                                       |
| Lista precios especiales FD-CFR -10     |                                                                                                    | 27) O Mostrar el precio al público y el descuento al cliente                                      |
| Lista precios especiales FD-CFR -12     |                                                                                                    |                                                                                                   |
| Lista precios especiales FD-CFR -14     |                                                                                                    |                                                                                                   |

- 24) Después cree un precio manualmente, haga click en el botón de "CREAR".
- 25) En la pantalla para agregar un nuevo precio, complete la siguiente información:
  - a) **Nombre:** Ingrese el nombre del precio.
  - b) Moneda del Precio: Seleccione la moneda correspondiente al precio.
  - C) **Empresa:** Indique la empresa asociada al precio.
- 26) Después de ingresar la información básica, haga clic en la pestaña "Configuración" ubicada en la misma pantalla.
- 27) En la sección de configuración, busque la opción para seleccionar la política que se aplicará a ese precio.
  - Elija la política que mejor se adapte a sus necesidades.

| III Venta                                                       | S Órdenes A facturar Productos Repo                                                                                                    | rtes Configuración                                                                                    | ÷                                        | <b>₄</b> ² <b>∈</b> ¹                                         | COMPONENTES DE FRICCION                 | I Yanella Cano (cano-test-17                                                                                                    | 9-10675464)  |
|-----------------------------------------------------------------|----------------------------------------------------------------------------------------------------|----------------------------------------------------------------------------------------------------|------------------------------------------|---------------------------------------------------------------|-----------------------------------------|----------------------------------------------------------------------------------------------------|--------------|
| Lista de pre                                                    | ecios                                                                                                    |                                                                                                    | Buscar                                   |                                                               |                                         |                                                                                                    | Q            |
| CREAR 1                                                         | seleccionado                                                                                                    | • Acc                                                                                                 | tión ▼ Filtros                           | $\equiv$ Agrupar por                                          | ★ Favoritos                             | 1-46 / 46 < >                                                                                                    | := <b>::</b> |
| Nom                                                             | nbre de la lista de precios                                                                                                    | Política de descuente                                                                                 | nrtar ← 29                               | ')                                                            | Moneda                                  | Empresa                                                                                                    | I            |
| 🗌 🌲 Tarif                                                       | fa pública                                                                                                    | Descuento incluido e Des                                                                              | archivar                                 |                                                               | MXN                                     |                                                                                                    |              |
| 🔹 🌲 Lista                                                       | a de precio especial Manual                                                                                                    | Descuento incluido e                                                                                  | ninar                                    |                                                               | MXN                                     | COMPONENTES DE FRICCION                                                                                                    |              |
| 🗌 🌲 Lista                                                       | a CFR Mayoreo -5 -10                                                                                                    | Mostrar el precio al público y                                                                        | r el descuento al clier                  | nte                                                           | MXN                                     | COMPONENTES DE FRICCION                                                                                                    | North North  |
| 🗌 🌲 Prue                                                        | eba lista manual                                                                                                    | Descuento incluido en el pred                                                                         | cio Exportar date                        | os <b>30)</b>                                                 |                                         |                                                                                                    |              |
| 🗌 🌲 Lista                                                       | a Precios Especiales FD                                                                                                    | Mostrar el precio al público y                                                                        | v el des                                 | alizar datos (exportaciór                                     | n compatible con importación)           | Exportar formato:   XLSX  CSV                                                                                                    | 31)          |
| 🗋 🌲 Lista                                                       | a precios especiales FD-CFR -15 -10                                                                                                    | Descuento incluido en el prec                                                                         | cio Campos dis                           | ponibles                                                      |                                         | Campos por exportar                                                                                                    | /•./         |
| 🗌 🌲 Lista                                                       | a precios especiales FD-CFR -5                                                                                                    | Mostrar el precio al público y                                                                        | / el des                                 |                                                               | +                                       | Plantilla: Carga lista de precios especial                                                                                                    |              |
| 28) Re<br>pr<br>29) De<br>list<br>30) Er<br>cc<br>31) Eli<br>hc | egrese a la lista de precios y<br>roducto que creo.<br>espues haga click en el boto<br>ta desplegable elija la opcio<br>n la ventana de "Exportar da<br>ampo "deseo actualizar dato<br>ija la plantilla de "Carga lista<br>aga click en "EXPORTAR" . | haga click en e<br>n de ''Acción''<br>n de ''Exportar'<br>tos'', de click e<br>os''<br>de precios esp | el<br>y en la<br>".<br>n el<br>pecial" y | países<br>la lista de precios<br>descuento<br>ista de precios | + + + + + + + + + + + + + + + + + + + + | <ul> <li>Reglas de lista de precios/Aplicar en</li> <li>Reglas de lista de precios/Producto/ID</li> <li>Reglas de lista de precios/Precio fijo</li> </ul> |              |
|                                                                 |                                                                                                    |                                                                                                    | EXPORTAR                                 | CERRAR                                                        |                                         |                                                                                                    |              |

|                                                                                                 | 묘 중 ✓ ♂ ✓ 후<br>Archivo Inicio Insertar Disposición de página Fórmulas                                                                                                    | Lista de precios (pro<br>Datos Revisar Vista Avuda O              | oduct.pricelist) (3) - Excel<br>) :Oué desea hacer? | Nayar Fernando Rodríguez Plascen                                                                                                    | cia 🎇 🖻 – D 🗙                        |
|-------------------------------------------------------------------------------------------------|----------------------------------------------------------------------------------------------------|-------------------------------------------------------------------|-----------------------------------------------------|----------------------------------------------------------------------------------------------------|--------------------------------------|
|                                                                                                 | Calibri       11       A       =       =       =       =       =       =       =       =       =       =       =       =       =       =       =       =       =       =       =       =       =       =       =       =       =       =       =       =       =       =       =       =       =       =       =       =       =       =       =       =       =       =       =       =       =       =       =       =       =       =       =       =       =       =       =       =       =       =       =       =       =       =       =       =       =       =       =       =       =       =       =       =       =       =       =       =       =       =       =       =       =       =       =       =       =       =       =       =       =       =       =       =       =       =       =       =       =       =       =       =       =       =       =       =       =       =       =       =       =       =       =       =       =       =       =       < | P<                                                                | Formato<br>condicional - celda -<br>Estilos         | Insertar     ✓       Image: Sector     ✓       Image: Sector     ✓ </th <th>uscar y<br/>ccionar ~<br/>Complementos</th> | uscar y<br>ccionar ~<br>Complementos |
|                                                                                                 | A1 • : × fr id<br>A B<br>id<br>                                                                                                    | C<br>item_ids/applied_on                                          | D<br>item_ids/product_tmpl_id/id                    | E<br>item_ids/fixed_price                                                                                                    | F G H I<br>34)                       |
| Li<br>Archivo Inicio Insertar Disposición de página Fórmulas Datos Revisar Vista                | sta de precios (product.pricelist) (3) - Excel Nay<br>Ayuda Q ¿Qué desea hacer?                                                                                                    | ar Fernando Rodríguez Plascencia 🏽 🎆                              | e – o ×<br>,                                        |                                                                                                    | •••                                  |
| $\begin{array}{c c c c c c c c c c c c c c c c c c c $                                          |                                                                                                    | Σ ζ Z<br>Ordenar y Buscar y<br>filtrar seleccionar ζ<br>Edición c | Complementos                                        |                                                                                                    |                                      |
| A B C<br>1 id item_ids/compute_price item_ids/applied_<br>2 _c?eaeaff Precio fijo Product_orice | on item_ids/product_tmpl_id/id item_ids/fix                                                                                                    | E F C<br>ed_price                                                 | 5 H I A                                             |                                                                                                    |                                      |
| 5                                                                                               | Buscar                                                                                                    | ? ×                                                               |                                                     |                                                                                                    |                                      |
| o<br>7<br>8                                                                                     | Buscar:                                                                                                    | Buscar <u>s</u> iguiente                                          |                                                     |                                                                                                    |                                      |
| 9<br>10<br>11                                                                                   | Coincidir <u>m</u> ayúsculas y minúsculas                                                                                                    | Cerrar Reemplazar                                                 |                                                     |                                                                                                    |                                      |

32)Después de exportar el producto, abra el documento de Excel con la plantilla de lista de precios.

33)En la columna de "compute\_price", ingrese el tipo de precio que en este caso es "Precio fijo".
34)En la siguiente columna "applied\_on" agregue "Producto" en este caso es hacia donde va a ser aplicado el precio.

En la siguiente columna se deben agregar los ID's de los productos

35)En la pantalla principal del módulo, seleccione la acción "Productos".
36)En la lista desplegable, elija la opción de "Productos".

5

-

Transferencias Internas

1

Órdenes de entrega

1

Devoluciones

Información general

 $\mathcal{S}$ :::: Calendario Contabilidad Contactos CRM Ventas Sitio web Compra eLearning Fabricación 35)  $\hat{\mathbf{A}}$ 000 22 6. COMPONENTES DE FRICCION Productos Yanella Cano (cano-test-179-10675464) Operaciones Reportes 36) Productos Q Variantes de producto ▼ Filtros ≡ Agrupar por ★ Favoritos 1-9/9 < > Paquetes Transferencias Internas 5 Ordenes de entrega 1 Devolución Bodega Local Componentes Tabachines Bodega Local Componentes Tabachines Bodega Local Componentes Tabachines 0 POR 0 POR 0 POR PROCESAR PROCESAR PROCESAR

Recepciones

Recepciones

0 POR

PROCESAR

Inventario

Resumen de inventario

Bodega Local Componentes Tabachines

| III Inve | ntario Información general                                                                           | Operacior          | nes Pr                           | oductos Reportes                                                                                                    | +                                                        | ¥ 🔍 2 🕑                                                                                            | CANO BR                                                 | AKE IMPORT & EXI              | PORT 🛛 🕎 Yanella Cano (c                                                                                                    | ano-test-179-10675464)                                                                             |                              |
|----------|----------------------------------------------------------------------------------------------------|--------------------|----------------------------------|----------------------------------------------------------------------------------------------------|----------------------------------------------------------|----------------------------------------------------------------------------------------------------|---------------------------------------------------------|-------------------------------|----------------------------------------------------------------------------------------------------|----------------------------------------------------------------------------------------------------|------------------------------|
| Producto | S                                                                                                    |                    |                                  | ß                                                                                                    | 1                                                        | Productos × Bu                                                                                     | scar                                                    |                               |                                                                                                    | Q                                                                                                  |                              |
| CREAR    |                                                                                                    |                    |                                  |                                                                                                    |                                                          | ▼ Filtros ≡ Agru                                                                                   | parpor 🔺 Fav                                            | voritos                       | 1-80 / 6930                                                                                                    | < > ■ =                                                                                            |                              |
|          | Balata de Disco<br>[D1211-8331M]<br>Precio: \$ 111.89<br>A la mano: 0.00 KIT (conjunto de<br>piezas) |                    | Bal<br>[D1<br>Pre<br>A la<br>pie | lata de Disco<br>1326-8438C]<br>ecio: \$ 165.11<br>a mano: 0.00 KIT (conjunte<br>zas)                                                                                                    | ☆<br>o de                                                | Balata<br>[D114:<br>Precio<br>A la m<br>piezas                                                     | de Disco<br>2-8253M]<br>: \$ 107.68<br>ano: 0.00 KIT (c | conjunto de                   | Balata de Disco<br>[D1211-8331C]<br>Precio: \$ 169.07<br>A la mano: 0.00 k<br>piezas)                                                                                                    | ☆<br>T (conjunto de                                                                                |                              |
|          | Balata de Disco<br>[D1288-8405M]<br>Precio: \$ 99.51                                                 |                    | Bal<br>[D1<br>Pre                | at clo Disco<br>31 Inventario Infor<br>32 Productos                                                                                                    | mación general                                           | Operaciones Produc                                                                                 | tos Reportes                                            | + 🟦 🔍                         | 2 C1 CANO BRAKE MPORT & EXPORT                                                                                                    | Yanella Cano (cano-test-1                                                                          | 179-10675464)<br>Q           |
|          | A la mano: 16.00 KIT (conjunto de<br>piezas)                                                         | e                  | A la                             | A la r<br>pieza                                                                                                    |                                                          | Pagnonsahla Pro                                                                                    | cia da vanta                                            | ▼ Filtros                     | ≡ Agrupar por ★ Favoritos                                                                                                    | 1-80 / 6930 <b>&lt; &gt;</b>                                                                       |                              |
|          | Balata de Disco<br>[D1169-8282M]<br>Precio: \$ 176.44<br>A la mano: 0.00 KIT (conjunto de            |                    | Ba<br>[D1<br>Pre<br>A la         | Image: Second second secon | D1211-8331M<br>D1326-8438C<br>D1142-8253M                | Yanella Cano     Yanella Cano     Yanella Cano     Yanella Cano     Yanella Cano     Yanella Cano  | \$ 111.89<br>\$ 165.11<br>\$ 107.68                     | \$ 0.00<br>\$ 0.00<br>\$ 0.00 | 0.00         0.00         KIT (conjunto           0.00         0.00         KIT (conjunto           0.00         0.00         KIT (conjunto           0.00         0.00         KIT (conjunto   | de piezas) CANOCOMFRICSA_BALA7<br>de piezas) CANOCOMFRICSA_BALA7<br>de piezas) CANOCOMFRICSA_BALA7 | TAS_SE<br>TA_CERA<br>TAS_SE  |
|          | Balata de Disco                                                                                      |                    | pie<br>Bal                       | Za     Image: Salata de Disco       Image: Salata de Disco       Image: Salata de Disco       Image: Salata de Disco       Image: Salata de Disco       Image: Salata de Disco                                                                                                    | D1211-8331C<br>D1288-8405M<br>D1325-8437M<br>D1083-7915M | Yanella Cano     Yanella Cano     Yanella Cano     Yanella Cano     Yanella Cano     Yanella Cano  | \$ 169.07<br>\$ 99.51<br>\$ 118.82<br>\$ 140.60         | \$ 0.00<br>হাল০০<br>\$ 0.00   | 0.00         0.00         KIT (conjunto           16.00         16.00         KIT (conjunto           0.00         0.00         KIT (conjunto           0.00         0.00         KIT (conjunto | de piezas) CANOCOMFRICSA_BALAT<br>de piezas) CANOCOMFRICSA_BALAT<br>de piezas) CANOCOMFRICSA_BALAT | TAS_SE                       |
| 3        | 7)Al ingresar a<br>en el boton se                                                                    | los proe<br>eñalad | duct<br>lo pc                    | os, haga cli<br>Ira cambiar                                                                                                    | CK 3252M<br>3282M<br>3330M                               | Yanella Cano     Yanella Cano     Yanella Cano     Yanella Cano     Yanella Cano                   | \$ 149.27<br>\$ 176.44<br>\$ 107.68                     | \$ 0.00<br>\$ 0.00<br>\$ 0.00 | 0.00         0.00         KIT (conjunto           0.00         0.00         KIT (conjunto           0.00         0.00         KIT (conjunto           0.00         0.00         KIT (conjunto   | de piezas) CANOCOMFRICSA_BALAT<br>de piezas) CANOCOMFRICSA_BALAT<br>de piezas) CANOCOMFRICSA_BALA  | TAS_SE<br>TAS_SE<br>TAS_SE   |
|          | la vista en en                                                                                       | forma              | de li                            | stado                                                                                                    | 3390M<br>3405C<br>3423C                                  | <ul> <li>Yanella Cano</li> <li>Yanella Cano</li> <li>Yanella Cano</li> <li>Yanella Cano</li> </ul> | \$ 119.81<br>\$ 147.28<br>\$ 200.75                     | \$ 0.00<br>\$ 0.00<br>\$ 0.00 | 12.00         12.00         KIT (conjunto           0.00         0.00         KIT (conjunto           0.00         0.00         KIT (conjunto                                                   | de piezas) CANOCOMFRICSA_BALAT<br>de piezas) CANOCOMFRICSA_BALAT<br>de piezas) CANOCOMFRICSA_BALA  | TAS_SE<br>TA_CERA<br>TAS_CER |
|          |                                                                                                    |                    |                                  | 🔲 🛱 Balata de Disco                                                                                                    | D1325-8437C                                              | Yanella Cano                                                                                       | \$ 164.12                                               | \$ 0.00                       | 12.00 12.00 KIT (conjunto                                                                                                    | de piezas) CANOCOMFRICSA_BALA                                                                      | ra_cera                      |

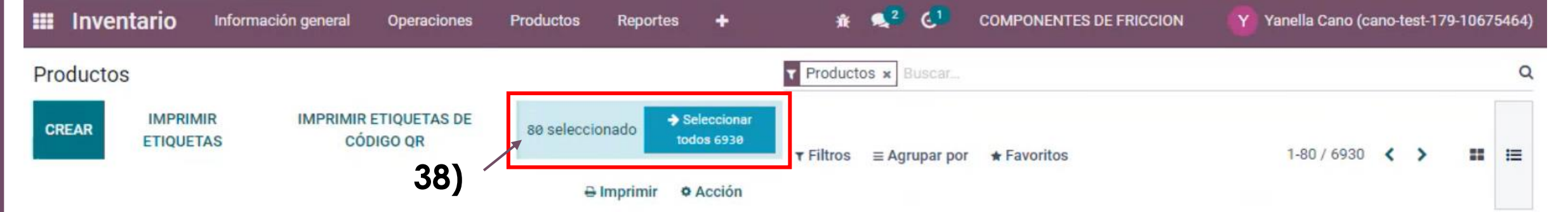

| 2 |   | Nombre del producto | Referencia inter | Responsab Precio de venta | Coste     | Cantidad a la ma ( | Cantidad prono | sticada Unid | lad de medida                     | Codigo Q         | R          |             | I          | î |
|---|---|---------------------|------------------|---------------------------|-----------|--------------------|----------------|--------------|-----------------------------------|------------------|------------|-------------|------------|---|
|   | ☆ | Balata de Disco     | D1211-8331M      | \$ 100.00                 | \$ 0.00   | 0.00               |                | 0.00 KIT     | (conjunto de p                    | oiezas) CANOCO   | MFRICSA_BA | LATAS_SEN   | /II_D1     | L |
| - |   | Balata de Disco     | D1326-8438C      | \$ 101.00                 | \$ 124.21 | 40.00              |                | 40.00 KIT    | (conjunto de p                    | iezas) CANOCO    | MFRICSA_BA | LATA_CERA   | AMIC       |   |
| ~ |   | Balata de Disco     | D1142-8253M      | \$ 102.00                 | \$ 0.00   | 0.00               |                | 0.00 KIT     | (conjunto de p                    | iezas) CANOCO    | MFRICSA_BA | LATAS_SEN   | /IL_D1     |   |
| ~ |   | Balata de Disco     | D1211-8331C      | \$ 169.07                 | \$ 127.19 |                    | e Acción       |              | jrupar p <mark>or     ★</mark> ⊦a | voritos          |            |             | 1-00/002   |   |
| - |   | Balata de Disco     | D1288-8405M      | \$ 99.51                  | \$ 74.86  |                    | Exportar <     | - 39         |                                   |                  |            |             |            |   |
| - |   | Balata de Disco     | D1325-8437M      | \$118.82                  | \$ 0.00   | tad a la mano      | Establecer     | es contadas  | Diferencia                        | Fecha programada | Usuario    |             |            |   |
|   |   | Balata de Disco     | D1083-7915M      | \$ 140.60                 | \$ 0.00   | 40.0               | 0 Pieza        |              |                                   | 31/12/2023       |            | D Historial | Establecer |   |
|   | ∽ | Dalata da Dissa     | D1141 0050M      | é 140.07                  | ¢ 110 00  | 2.0                | 0 Pieza        |              |                                   | 31/12/2023       |            | 3 Historial | Establecer |   |
|   | 2 | 91Do aliak          | on al abar       | ok do la parto que        | orior     |                    |                |              |                                   |                  |            |             |            |   |

- 38)De click en el check de la parte superior
  - izquierda para seleccionar todos los
  - productos

~

~

- 39)Después de seleccionar los productos ,
- haga click en el botón "Acción" y, en la lista desplegable, elija la opción "Exportar".

| 0.00        | 0           | .00 KIT (cor  | njunto de p | iezas) CANOCOM   | IFRICSA_BA | ALATAS_SE          | MI_D1      |   |
|-------------|-------------|---------------|-------------|------------------|------------|--------------------|------------|---|
| ⊖ Imprimir  | ¢ Acción    | uros ≡ Agrupa | arpor 🚖 Hav | vontos           |            |                    | 1-00/002   | , |
| d a la mano | Exportar es | contadas)     | Diferencia  | Fecha programada | Usuario    |                    |            | I |
| 40.00       | Pieza       |               |             | 31/12/2023       |            | D Historial        | Establecer |   |
| 10.00       | Pieza       |               |             | 31/12/2023       |            | <b>D</b> Historial | Establecer |   |
| 2.00        | Pieza       |               |             | 31/12/2023       |            | "D Historial       | Establecer |   |
| 15.00       | Pieza       |               |             | 31/12/2023       |            | D Historial        | Establecer |   |
| 44.00       | Pieza       |               |             | 31/12/2023       |            | D Historial        | Establecer |   |
| 20.00       | Pieza       |               |             | 31/12/2023       |            | D Historial        | Establecer |   |
| 6.00        | Pieza       |               |             | 31/12/2023       |            | D Historial        | Establecer |   |
| 17.00       | Pieza       |               |             | 31/12/2023       |            | "D Historial       | Establecer |   |
| 1.00        | Pieza       |               |             | 31/12/2023       |            | ூ Historial        | Establecer |   |
| 1.00        | Pieza       |               |             | 31/12/2023       |            | CHIstorial         | Establecer |   |
| 33.00       | Pieza       |               |             | 31/12/2023       |            | "D Historial       | Establecer |   |

|                                                                                                    |                                                                                            | E 5                                                                                                    | • ¢ · =                    |                       |                             | Plantilla de producto           | (product.template) (3) - Excel |
|----------------------------------------------------------------------------------------------------|--------------------------------------------------------------------------------------------|----------------------------------------------------------------------------------------------------|----------------------------|-----------------------|-----------------------------|---------------------------------|--------------------------------|
|                                                                                                    |                                                                                            | Archivo                                                                                                    | Inicio Insertar            | Disposición de página | Fórmulas Datos Revisa       | ir Vista Ayuda                  | ي ¿Qué desea hacer?            |
| Exportar datos 8)                                                                                                    | histor Booston J                                                                           | Pegar 🖋                                                                                                    | Calibri                    | • 11 • A° A°   =      |                             | General →<br>\$ → % ∞ 5% 4%     | Formato Dar formato Estile     |
| Deseo actualizar datos (exportación compa                                                                                                    | tible con importación)                                                                     | Exportar for                                                                                                 |                            | ente izi              | Alineación                  | Numero                          |                                |
| Campos disponibles                                                                                                    |                                                                                            | Campos p                                                                                                    |                            | J× IO                 | <b>n</b>                    | <i>c</i>                        | n n                            |
| Búsqueda                                                                                                    |                                                                                            | Plantilla: 1 id                                                                                              | A                          | priority              | name                        |                                 | default_code                   |
| <ul> <li>Actividades</li> <li>Activo</li> <li>Advertencia en la línea de orden de compra</li> </ul>                                           | * * *                                                                                      | ♦ Favorita<br>♦ Nombre<br>♦ Referencia                                                                       | ortproduct_id_024          | 25 Normal             | Balata de                   | e Disco                         | D1211-8331M                    |
| <ul> <li>&gt; Almacén<br/>Altura</li> <li>&gt; Archivos adjuntos principales</li> </ul>                                                       | +                                                                                          | ♦ Responsa <sup>3</sup> exponsa <sup>3</sup> exponsa <sup>3</sup> ♦ Precio de ♦ Coste 4 exponsa <sup>4</sup> | ortproduct_id_024          | 56 Normal             | Balata de<br>Balata de      | e Disco                         | D1326-8438C<br>D1142-8253M     |
| <ul> <li>&gt; Atributos del producto<br/>Birlos</li> <li>&gt; Categoría</li> <li>&gt; Categoría de producto</li> </ul>                        | +++++++++++++++++++++++++++++++++++++++                                                    | ♦ Unidad de<br>♦ Codigo QI<br>5expo                                                                          | ortproduct_id_024          | 24 Normal             | Balata de                   | e Disco                         | D1211-8331C                    |
| <ul> <li>Categoría de UNSPSC<br/>Codigo QR</li> </ul>                                                                                         | +++                                                                                        | 6exp                                                                                                    | ortproduct_id_024          | 40 Normal             | Balata de                   | e Disco                         | D1288-8405M                    |
| <ul> <li>Codigos UNSPSC Asociados</li> <li>Componentes de LdM<br/>Coste</li> </ul>                                                            | *                                                                                          | <u>7</u> expo                                                                                                | ortproduct_id_024          | 55 Normal             | Balata de                   | e Disco                         | D1325-8437M                    |
| Crear en la orden<br>> Cuenta de gastos<br>> Cuenta de ingresos<br>> Cuenta diferencia de precio<br>Código de barras 11<br>EXPORTAR<br>CERRAR | ) Al seleccionar el l<br>actualizar datos''.<br>) Y de click en "EXI<br>0) Abra el documer | botón de exp<br>PORTAR''.<br>nto de Excel y                                                                  | oortar, se c<br>v copie la | abrirá una v          | entana y hag<br>umna con lo | ga click en '<br>os ID's de los | 'Deseo<br>productos            |

| <b>₽ 5</b> × ♂ - =                                                       |                                                                                                    | Lista de precios (p                                                                                                    | product.pricelist) (3) - Excel                                                                                                    | Nayar Fernando Rodríguez Plaso                                                                      | cencia 🎇 📼 — Č                           | ə x      |
|--------------------------------------------------------------------------|----------------------------------------------------------------------------------------------------|----------------------------------------------------------------------------------------------------|----------------------------------------------------------------------------------------------------|----------------------------------------------------------------------------------------------------|------------------------------------------|----------|
| Archivo Inicio Insertar Disposi                                          | ición de página Fórmulas Datos                                                                                                    | : Revisar Vista Ayuda                                                                                                    | Q ¿Qué desea hacer?                                                                                                    |                                                                                                    |                                          |          |
| Calibri 11 Calibri 11 N K S ~ H ~ 11 N K S ~ H ~ 1 Ortapapeles IS Fiende | $\begin{vmatrix} \bullet & \bullet & \bullet \\ \bullet & \bullet & \bullet \\ \hline \bullet & \bullet & \bullet \\ \hline \bullet & \bullet \\ \hline \bullet & \bullet \\ \hline \bullet & \bullet \\ \bullet & \bullet \\ \hline \bullet & \bullet \\ \hline $ | ₹ <sup>b</sup> General         -           ■ -         \$ -         % 000         5% 000           Is         Número         Is         Número         Is | Formato Dar formato Estilos de<br>condicional ~ como tabla ~ celda ~<br>Estilos                                                                                                    | Eliminar →<br>Formato →<br>Celdas<br>Contenary<br>Formato →<br>Contenary<br>Filtrar → se<br>Edición | Buscar y<br>eleccionar ~<br>Complementos |          |
| 32 • : 🗙 🗸 🖍                                                             | Precio fijo                                                                                                    |                                                                                                    |                                                                                                    | 0)                                                                                                  |                                          | ~        |
|                                                                          | B                                                                                                    | c                                                                                                    | D                                                                                                    | F                                                                                                   | F G H                                    | I P      |
| id                                                                       | item ids/compute price                                                                                                    | item ids/applied on                                                                                                    | item ids/product tmpl id/id                                                                                                    | item ids/fixed price                                                                                |                                          |          |
| exportproduct_pricelist_233<br>_c7eaeaff                                 | දා<br>Precio fijo                                                                                                    | Producto                                                                                                    | exportproduct_id_02425<br>exportproduct_id_02456<br>exportproduct_id_02408<br>exportproduct_id_02424<br>exportproduct_id_02455<br>exportproduct_id_02392<br>exportproduct_id_02407<br>exportproduct_id_02416<br>exportproduct_id_02423<br>exportproduct_id_02432 | 100<br>200<br>300<br>400<br>500<br>600<br>700<br>800<br>900<br>1000                                 |                                          |          |
| 5<br>5<br>6                                                              |                                                                                                    |                                                                                                    | exportproduct_id_02439<br>exportproduct_id_02447<br>exportproduct_id_02454<br>exportproduct_id_02384                                                                                                    | 1200<br>1300<br>1400<br>1500                                                                        |                                          |          |
| 9                                                                        |                                                                                                    |                                                                                                    | exportproduct_id_02391<br>exportproduct_id_02399<br>exportproduct_id_02406                                                                                                    | 1700<br>1700<br>1800                                                                                |                                          |          |
| 1 Shoot1                                                                 |                                                                                                    |                                                                                                    | exportproduct_id_02412<br>exportproduct_id_02415                                                                                                    | 2000                                                                                                |                                          |          |
| isto (+) Accesibilidad: todo correcto                                    |                                                                                                    |                                                                                                    |                                                                                                    |                                                                                                    | E M                                      | - + 1009 |

Ahora diríjase a la plantilla con lista de precios y en la columna de "producto\_tmpl" pegue la columna copiada con los ID´s de los productos copiados anteriormente. En la columna de "fexed\_Price" agregue los precios de cada producto

| rir:Reglas de lista de                          | e precios                                                               |             |                                                                                    |  |
|-------------------------------------------------|-------------------------------------------------------------------------|-------------|------------------------------------------------------------------------------------|--|
| Cálculo del precio                              |                                                                         |             |                                                                                    |  |
| Cálculo                                         | <ul> <li>Precio fijo</li> <li>Descuento</li> </ul>                      |             | El precio calculado se expresa en la unidad de medida por defecto del<br>producto. |  |
| Pacada an                                       | <ul> <li>Fórmula</li> <li>Otro listo de presido</li> </ul>              |             |                                                                                    |  |
| Otra lista de precios                           | Lista precios especiales FD-CFR (MXN)                                   | -<br>-<br>- |                                                                                    |  |
| Descuento<br>Tarifa extra                       | 10.00 L<br>\$0.00                                                       | %           |                                                                                    |  |
| Método de redondeo<br>Márgenes                  | 0.00<br>\$0.00 → \$0.00                                                 | _           |                                                                                    |  |
| Otra lista de precios<br>Ejemplo: \$ 100.00 * ( | con un 10.0 % de descuento y \$ 0.00 tarifa<br>0.9 + \$ 0.00 → \$ 90.00 | extra       |                                                                                    |  |

| Condiciones |             | 6)             | Al seleccionar el botón de exportar, se abrirá una ventana, dentro de la ventana, haga                                                    |
|-------------|-------------|----------------|----------------------------------------------------------------------------------------------------|
| Aplicar en  | ⊖ Todos los | 7)             | click en "Deseo actualizar datos".                                                                                                    |
| GUARDAR     | DESCARTAR   | 7)<br>8)<br>9) | En la lista desplegable, haga clic en "Plantilla cambios de precio productos".<br>Una vez que agrego la plantilla de click en "EXPORTAR". |

| III Ventas Órdenes A                               | facturar Productos Reportes  | Configuración                 | 2 CI COMPONENTES DE ERICCION Yanella Cano                                                                                                    |
|----------------------------------------------------|------------------------------|-------------------------------|----------------------------------------------------------------------------------------------------|
| Lista de precios / Lista prec<br>EDITAR CREAR      | ios especiales FD-CFR -10 (M | IXN)<br>� Acción              | <ul> <li>10) Al exportar los productos se descargara un documento de Excel.</li> <li>11) En la hoja agregue la cantidad de productosen la columna de "invetory".</li> </ul> |
| Lista pre<br>Moneda<br>Empresa<br>Normas de precio | COMPONENTES DE FRICCION      | FD-CFR -10                    |                                                                                                    |
| Aplicable en                                       | Cantidad n                   | nin. Precio                   | Fecha de inicio Fecha final E                                                                                                    |
| Categoría: Producto<br>Agregar una línea           | Terminado                    | 0.00 10.0 % de descuento y 0. | 0 de recargo                                                                                                    |

| Exportar datos 12                                                                                                    | Draductaa Baaartaa k                                                                            |                                                                                                    |                                              |
|----------------------------------------------------------------------------------------------------|-------------------------------------------------------------------------------------------------|----------------------------------------------------------------------------------------------------|----------------------------------------------|
| Deseo actualizar datos (exportación c                                                                                                    | ompatible con importación)                                                                      | Exportar formato:   XLSX  CSV                                                                                                    |                                              |
| Campos disponibles                                                                                                    |                                                                                                 | Campos por exportar                                                                                                    | 0                                            |
| Búsqueda                                                                                                    |                                                                                                 | Plantilla:                                                                                                    |                                              |
| <ul> <li>Actividades         <ul> <li>Activo</li> <li>Advertencia en la línea de orden de como de como de como de como de la línea de orden de como de como de como de como de la línea de orden de como de como de la línea de orden de como de la línea de orden de como de como de la línea de línea de</li></ul></li></ul> | ompra + + + + + + + + + + + + + + + + + + +                                                     | <ul> <li>Favorita</li> <li>Nombre</li> <li>PLANTILLA</li> <li>Referenci</li> <li>Plantilla combios de precio productos</li> <li>Responsable</li> <li>Precio de venta</li> <li>Coste</li> <li>Unidad de medida</li> <li>Codigo QR</li> </ul> | 14)                                          |
| Cuenta diferencia de precio<br>Código de barras<br>15  EXPORTAR CERRAR                                                                                                    | 12) Al seleccionar el l<br>el cuadro de la p<br>13) En la lista despleg<br>14) Una vez que agre | potón de exportar, se abrirá una ventana, a<br>lantilla.<br>gable, haga clic en "Plantilla cambios de pre<br>eao la plantilla de click en "EXPORTAR".                                                                                       | continuación, seleccione<br>cio productos''. |

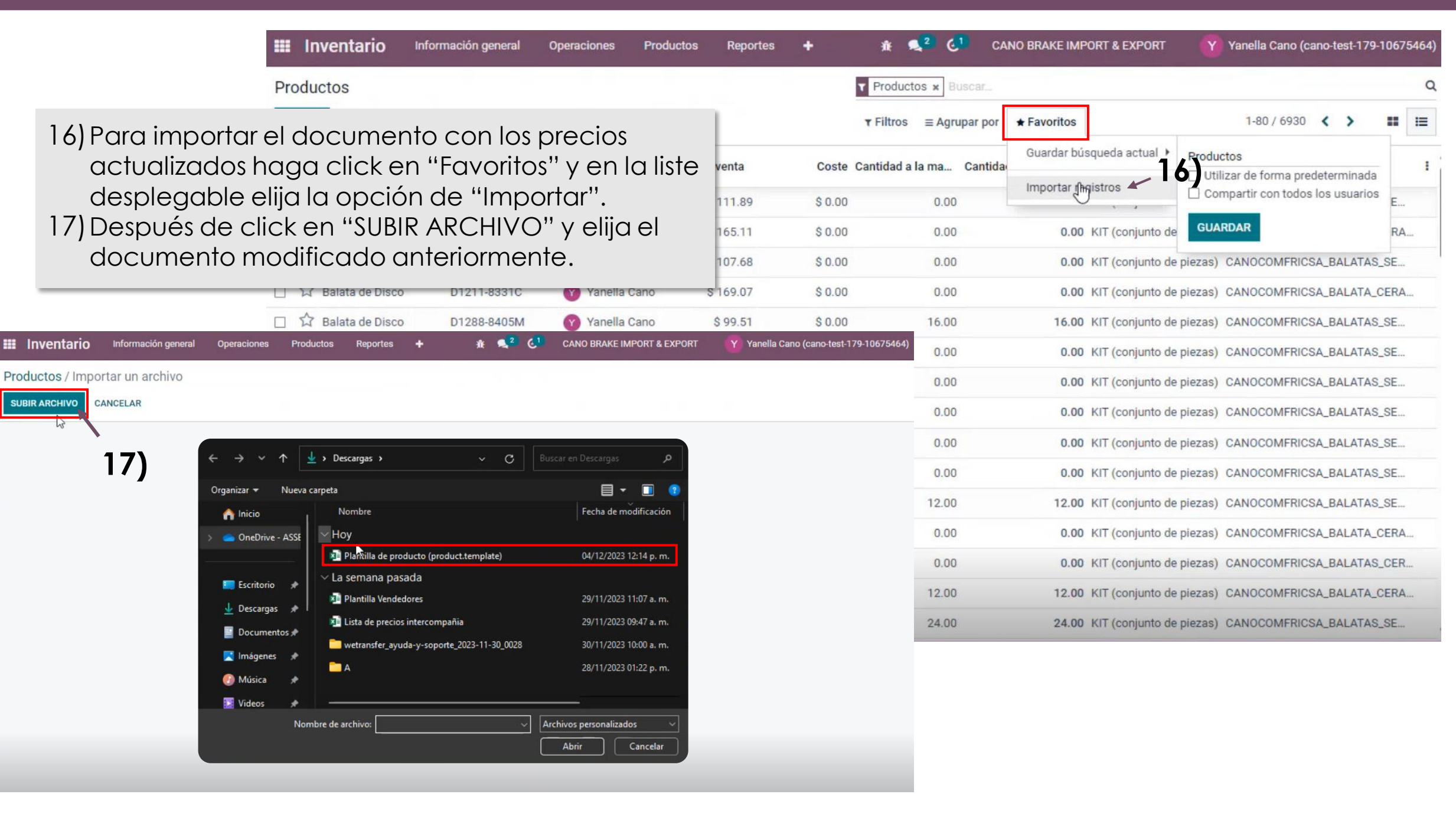

| Inventario Inform                                                  | ación general Operaciones Pro   | ductos Reportes   | +                | ± <b>€</b> 2 ( | CANO BRAKE IMPORT & EXPORT | Yanella Cano (cano-test-179-10675464) |
|--------------------------------------------------------------------|---------------------------------|-------------------|------------------|----------------|----------------------------|---------------------------------------|
| Ajustes de inventario / Ir                                         | nportar un archivo              |                   |                  |                |                            |                                       |
|                                                                    | IR ARCHIVO CANCELAR             | 19)               |                  |                |                            |                                       |
| Archivo importado                                                  | Todo parece correcto.           |                   |                  |                |                            |                                       |
| Quants (stock.quant).xlsx                                          | Columna del archivo             | Campo de Odoo     |                  |                | Comentarios                |                                       |
| 🗹 Utilizar la primera fila como                                    |                                 | oumpo de oddo     |                  |                | concitatios                |                                       |
| encabezado                                                         | id                              | ID externo        |                  | × ¢            |                            |                                       |
| Ayuda                                                              | exportstock_quant_122635_281f4a | ce                |                  |                |                            |                                       |
| Ir a preguntas frecuentes de<br>importación                        | product_id<br>[1201.I] Tambor   | Para importar, se | eleccione un car | про 🗘          |                            |                                       |
| Avanzado                                                           | inventory_quantity              | 1.5 Cantidades    | contadas         | × ^            |                            |                                       |
| <ul> <li>Registrar historial durante la<br/>importación</li> </ul> | 10                              | up oundades       | contadas         | ~ •            |                            |                                       |
| <ul> <li>Permitir emparejamiento con<br/>subcampos</li> </ul>      |                                 |                   |                  |                |                            |                                       |

18) Al cargar el documento es importante verificar que se muestre el mensaje de "Todo parece correcto", de lo contrario deberá revisar todos los campos del documento y verificar que se encuentren ingresados correctamente.
19) Para continuar haga click en el botón de "IMPORTAR".

| Alives de inventario         Busca         Celebra         Celebra         Several         Fordary         Fordary         Fordary         Celebra         Several         Several                                                                                        |     | Inventario           | Información general | Operaciones | Productos         | Reportes   | + * •               | CAN           | NO BRAKE IMPORT & EXPORT | Yanella C    | ano (cano-te | st-179-10675     | 5464) |
|----------------------------------------------------------------------------------------------------|-----|----------------------|---------------------|-------------|-------------------|------------|---------------------|---------------|--------------------------|--------------|--------------|------------------|-------|
| Image: Productor       Producto       Paquete       Cantidada la mane       Udit       Cantidades contades       Difference       Fechar organanal       Usuario       Image: Participa       Sechar organanal       Usuario       Image: Participa       Sechar organanal       Usuario       Image: Participa       Sechar organanal       Usuario       Image: Participa       Sechar organanal       Usuario       Sechar organanal       Usuario       Sechar organana       Usuario       Sechar organana       Usuario       Sechar organana       Usuario       Sechar organana       Usuario       Sechar organana       Usuario       Sechar organana       Usuario       Sechar organana       Usuario       Sechar organana       Usuario       Sechar organana       Usuario       Sechar organana       Usuario       Sechar organana       Usuario       Sechar organana       Usuario       Sechar organana       Sechar organana       Sec | Ajı | istes de inventar    | io                  |             |                   |            | Buscar              | 20)           |                          |              |              |                  | Q     |
| vbicación •       Producto       Producto                                                                                                    | C   | REAR                 |                     |             |                   | /          | ▼ Filtros           | ≡ Agrupar por | * Favoritos              |              | 1-8          | 0 / 532 🔇        | >     |
| CM/Almacén Virtual CB1201.J Tambor44.0.0 Pieza10.00-30003/12/20239.HistorialB.Apicar* LimplarCM/Almacén Virtual CB1203.CL.J Tambor2.0.0 Pieza2.0.046.003/12/20239.HistorialB.Apicar* LimplarCM/Almacén Virtual CB1202.J Tambor2.0.0 Pieza5.0.048.003/12/20239.HistorialB.Apicar* LimplarCM/Almacén Virtual CB1203.J Tambor3.1.1.2.0.0 Pieza10.008.003/12/20239.HistorialB.Apicar* LimplarCM/Almacén Virtual CB1213.J Tambor3.4.4.00 Pieza2.0.0.016.003/12/20239.HistorialB.Apicar* LimplarCM/Almacén Virtual CB1215.J Tambor3.4.0.0 Pieza0.00-20003/12/20239.HistorialB.Apicar* LimplarCM/Almacén Virtual CB1219.N Tambor6.00 Pieza0.00-20003/12/20239.HistorialB.Apicar* LimplarCM/Almacén Virtual CB123.N Tambor1.0.0 Pieza0.00-10.003/12/20239.HistorialB.Apicar* LimplarCM/Almacén Virtual CB123.N Tambor1.0.0 Pieza0.00-10.003/12/20239.HistorialB.Apicar* LimplarCM/Almacén Virtual CB123.N Tambor3.1.0.0 Pieza0.00-10.003/12/20239.HistorialB.Apicar* LimplarCM/Almacén Virtual CB123.N Tambor3.1.0.0 Pieza0.00-10.003/12/20239.HistorialB.Apicar* LimplarCM/Almacén Virt                                                                                                    |     | Ubicación 👻          | Producto            | Paquete     | Cantidad a la mar | nd UdM     | Cantidades contadas | Diferencia    | Fecha programada Usuario |              |              |                  |       |
| CN/Almacén Virtual CB[1203CT.]] Tambor10.00 Pieza20.0010.0031/12/2023Pi HistorialPi Aplicarx LimpiarCN/Almacén Virtual CB[1207.]] Tambor10.00 Pieza50.0048.0031/12/2023Pi HistorialPi Aplicarx LimpiarCN/Almacén Virtual CB[1208.]] Tambor15.00 Pieza100.0085.0031/12/2023Pi HistorialPi Aplicarx LimpiarCN/Almacén Virtual CB[1213.]] Tambor20.00 Pieza0.0015.0031/12/2023Pi HistorialPi Aplicarx LimpiarCN/Almacén Virtual CB[1219.N] Tambor20.00 Pieza0.00-20.0031/12/2023Pi HistorialPi Aplicarx LimpiarCN/Almacén Virtual CB[1219.N] Tambor6.00 Pieza0.00-6.0031/12/2023Pi HistorialPi Aplicarx LimpiarCN/Almacén Virtual CB[1230.TN] Tambor10.00 Pieza0.00-1.0031/12/2023Pi HistorialPi Aplicarx LimpiarCN/Almacén Virtual CB[123.N] Tambor11.00 Pieza0.00-1.0031/12/2023Pi HistorialPi Aplicarx LimpiarCN/Almacén Virtual CB[125.N] Tambor10.00 Pieza0.00-1.0031/12/2023Pi HistorialPi Aplicarx LimpiarCN/Almacén Virtual CB[125.N] Tambor33.00 Pieza0.00-1.0031/12/2023Pi HistorialPi Aplicarx LimpiarCN/Almacén Virtual CB[126/CTN] Tambor33.00 Pieza0.00-3.0031.002.00Pi HistorialPi Apl                                                                                                    |     | CN/Almacén Virtual C | B [1201.I] Tambor   |             | 40                | 0.00 Pieza | 10.0                | -30.00        | 31/12/2023               | ා Historial  | 🖺 Aplicar    | × Limpiar        |       |
| CN/Almacén Virtual CB[1207.] Tambor2.00 Pieza50.0048.003/12/2023D HistoriaB Aplicar* LimpiarCN/Almacén Virtual CB[1208.] Tambor15.00 Pieza100.0085.003/12/2023D HistoriaB Aplicar* LimpiarCN/Almacén Virtual CB[121.3] Tambor144.00 Pieza200.00156.003/12/2023D HistoriaB Aplicar* LimpiarCN/Almacén Virtual CB[121.5] Tambor20.00 Pieza0.00-20.003/12/2023D HistoriaB Aplicar* LimpiarCN/Almacén Virtual CB[121.9] NTambor6.00 Pieza0.00-0.001/12/2023D HistoriaB Aplicar* LimpiarCN/Almacén Virtual CB[123.1] Tambor10.00 Pieza0.00-1.001/12/2023D HistoriaB Aplicar* LimpiarCN/Almacén Virtual CB[123.1] Tambor10.00 Pieza0.00-1.001/12/2023D HistoriaB Aplicar* LimpiarCN/Almacén Virtual CB[123.1] Tambor10.00 Pieza0.00-1.001/12/2023D HistoriaB Aplicar* LimpiarCN/Almacén Virtual CB[123.1] Tambor10.00 Pieza0.00-1.001/12/2023D HistoriaB Aplicar* LimpiarCN/Almacén Virtual CB[125.1] Tambor31.00 Pieza0.00-1.003/12/2023D HistoriaB Aplicar* LimpiarCN/Almacén Virtual CB[125.1] Tambor33.00 Pieza0.00-3.003/103/12/2023D HistoriaB Aplicar* LimpiarCN/Almac                                                                                                    |     | CN/Almacén Virtual C | B [1203CT.I] Tambor |             | 10                | 0.00 Pieza | 20.0                | 10.00         | 31/12/2023               | ී Historial  | 🖹 Aplicar    | × Limpiar        |       |
| N/Almacén Virtual CB1208.] Tambor15.00 Pieza100.0085.001/1/2/2/3PiestorialPAplicar* LimpiarN/Almacén Virtual CB[121.3.] Tambor44.00 Pieza200.00156.001/1/2/2/3PiestorialPAplicar* LimpiarN/Almacén Virtual CB[121.9.] Tambor20.00 Pieza0.00-20.001/1/2/2/3PiestorialPAplicar* LimpiarN/Almacén Virtual CB[121.9.] Tambor6.00 Pieza0.00-0.003/12/2023PiestorialPAplicar* LimpiarN/Almacén Virtual CB[123.0.] Tambor17.00 Pieza0.00-1.003/12/2023PiestorialPAplicar* LimpiarN/Almacén Virtual CB[123.4.] Tambor11.00 Pieza0.00-1.003/12/2023PiestorialPAplicar* LimpiarN/Almacén Virtual CB[125.9.] Tambor11.00 Pieza0.00-1.003/12/2023PiestorialPAplicar* LimpiarN/Almacén Virtual CB[125.9.] Tambor11.00 Pieza0.00-1.003/12/2023PiestorialPAplicar* LimpiarN/Almacén Virtual CB[1267.1.] Tambor11.00 Pieza0.00-3.003.00PiezaPieza* LimpiarN/Almacén Virtual CB[1267.1.] Tambor11.00 Pieza0.00-3.00PiezaPieza* LimpiarN/Almacén Virtual CB[1267.1.] Tambor11.00 Pieza0.00-3.00PiezaPieza* LimpiarN/Almacén Virtual CB[1267.1.] Tambor11.00 Pieza0.00-3.00<                                                                                                    |     | CN/Almacén Virtual C | B [1207.I] Tambor   |             | 3                 | 2.00 Pieza | 50.0                | 48.00         | 31/12/2023               | C Historial  | 🖺 Aplicar    | × Limpiar        |       |
| N/Almacén Virtual CB[1213.] Tambor44.00 Pieza200.0156.0031/12/2023D HistorialE Aplicar* LimpiarN/Almacén Virtual CB[1215.] Tambor200.0 Pieza0.00-0.0031/12/2023D HistorialE Aplicar* LimpiarN/Almacén Virtual CB[1219.N] Tambor6.00 Pieza0.00-6.0031/12/2023D HistorialE Aplicar* LimpiarN/Almacén Virtual CB[1231.CT.N] Tambor17.00 Pieza0.00-1.0031/12/2023D HistorialE Aplicar* LimpiarN/Almacén Virtual CB[1234.N] Tambor11.00 Pieza0.00-1.0031/12/2023D HistorialE Aplicar* LimpiarN/Almacén Virtual CB[125.N] Tambor11.00 Pieza0.00-1.0031/12/2023D HistorialE Aplicar* LimpiarN/Almacén Virtual CB[125.N] Tambor33.00 Pieza0.00-38.0031/12/2023D HistorialE Aplicar* LimpiarN/Almacén Virtual CB[1267C.N] Tambor11.00 Pieza0.00-38.0031/12/2023D HistorialE Aplicar* LimpiarN/Almacén Virtual CB[1267C.N] Tambor11.00 Pieza0.00-38.0031/12/2023D HistorialE Aplicar* LimpiarN/Almacén Virtual CB[1267C.N] Tambor11.00 Pieza0.00-38.0031/12/2023D HistorialE Aplicar* LimpiarN/Almacén Virtual CB[1267C.N] Tambor11.00 Pieza0.00-38.0031.00D HistorialE Aplicar* LimpiarN/                                                                                                    |     | CN/Almacén Virtual C | B [1208.I] Tambor   |             | 15                | 5.00 Pieza | 100.0               | 85.00         | 31/12/2023               | C Historial  | 🖹 Aplicar    | × Limpiar        |       |
| CN/Almacén Virtual CB[1215.] Tambor20.00 Pieza0.00-20.0031/12/2023D HistorialAplicar* LimpiarCN/Almacén Virtual CB[1219.N] Tambor6.00 Pieza0.00-10.0031/12/2023D HistorialAplicar* LimpiarCN/Almacén Virtual CB[1231CT.N] Tambor17.00 Pieza0.00-17.0031/12/2023D HistorialAplicar* LimpiarCN/Almacén Virtual CB[1234.N] Tambor11.00 Pieza0.00-1.0031/12/2023D HistorialAplicar* LimpiarCN/Almacén Virtual CB[1235.N] Tambor11.00 Pieza0.00-1.0031/12/2023D HistorialAplicar* LimpiarCN/Almacén Virtual CB[125.0] Tambor33.00 Pieza0.00-3.0031/12/2023D HistorialAplicar* LimpiarCN/Almacén Virtual CB[1267CT.N] Tambor11.00 Pieza0.00-3.0031/12/2023D HistorialAplicar* LimpiarCN/Almacén Virtual CB[1267CT.N] Tambor11.00 Pieza0.00-3.0031/12/2023D HistorialAplicar* LimpiarCN/Almacén Virtual CB[1267CT.N] Tambor11.00 Pieza0.00-3.0031/12/2023D HistorialAplicar* LimpiarCN/Almacén Virtual CB[1267CT.N] Tambor11.00 Pieza0.00-3.0031/12/2023D HistorialAplicar* LimpiarCN/Almacén Virtual CB[1267CT.N] Tambor11.00 Pieza0.00-3.0031/12/2023D HistorialAplicar* LimpiarCN/Al                                                                                                    |     | CN/Almacén Virtual C | B [1213.I] Tambor   |             | 44                | 4.00 Pieza | 200.0               | 156.00        | 31/12/2023               | C Historial  | 🖺 Aplicar    | × Limpiar        |       |
| CN/Almacén Virtual CB[1219.N] Tambor6.00 Pieza00-6.0031/12/20239 HistorialP Aplicar* LimpiarCN/Almacén Virtual CB[1231CT.N] Tambor17.00 Pieza0.00-17.0031/12/20239 HistorialP Aplicar* LimpiarCN/Almacén Virtual CB[1234.N] Tambor1.00 Pieza0.00-1.0031/12/20239 HistorialP Aplicar* LimpiarCN/Almacén Virtual CB[1235.N] Tambor1.00 Pieza0.00-1.0031/12/20239 HistorialP Aplicar* LimpiarCN/Almacén Virtual CB[1259.I] Tambor33.00 Pieza0.00-33.0031/12/20239 HistorialP Aplicar* LimpiarCN/Almacén Virtual CB[1267CT.N] Tambor11.00 Pieza0.00-33.0031/12/20239 HistorialP Aplicar* LimpiarCN/Almacén Virtual CB[1267CT.N] Tambor11.00 Pieza0.00-33.0031/12/20239 HistorialP Aplicar* LimpiarCN/Almacén Virtual CB[1267CT.N] Tambor11.00 Pieza0.00-33.0031/12/20239 HistorialP Aplicar* LimpiarCN/Almacén Virtual CB[1267CT.N] Tambor11.00 Pieza0.00-31.0031/12/20239 HistorialP Aplicar* LimpiarCN/Almacén Virtual CB[1267CT.N] Tambor11.00 Pieza0.00-11.0031/12/20239 HistorialP Aplicar* Limpiar                                                                                                    |     | CN/Almacén Virtual C | B [1215.I] Tambor   |             | 20                | 0.00 Pieza | 0.0                 | -20.00        | 31/12/2023               | ී Historial  | 🖺 Aplicar    | × Limpiar        |       |
| CN/Almacén Virtual CB[1231 CT.N] Tambor17.00 Pieza0.00-17.0031/12/2023D HistorialE Aplicar* LimpiarCN/Almacén Virtual CB[1234.N] Tambor1.00 Pieza0.00-1.0031/12/2023D HistorialE Aplicar* LimpiarCN/Almacén Virtual CB[1235.N] Tambor1.00 Pieza0.00-1.0031/12/2023D HistorialE Aplicar* LimpiarCN/Almacén Virtual CB[1259.I] Tambor33.00 Pieza0.00-33.0031/12/2023D HistorialE Aplicar* LimpiarCN/Almacén Virtual CB[1267CT.N] Tambor11.00 Pieza0.00-11.0031/12/2023D HistorialE Aplicar* Limpiar                                                                                                    |     | CN/Almacén Virtual C | B [1219.N] Tambor   |             | (                 | 5.00 Pieza | Jo                  | -6.00         | 31/12/2023               | ී Historial  | 🖹 Aplicar    | × Limpiar        |       |
| CN/Almacén Virtual CB[1234.N] Tambor1.00 Pieza0.00-1.0031/12/2023D HistorialAplicar* LimpiarCN/Almacén Virtual CB[1235.N] Tambor1.00 Pieza0.00-1.0031/12/2023D HistorialD Aplicar* LimpiarCN/Almacén Virtual CB[1259.I] Tambor33.00 Pieza0.00-33.0031/12/2023D HistorialD Aplicar* LimpiarCN/Almacén Virtual CB[1267CT.N] Tambor11.00 Pieza0.00-11.0031/12/2023D HistorialD Aplicar* Limpiar                                                                                                    |     | CN/Almacén Virtual C | B [1231CT.N] Tambor |             | 17                | 7.00 Pieza | 0.0                 | -17.00        | 31/12/2023               | "D Historial | 🖹 Aplicar    | × Limpiar        |       |
| CN/Almacén Virtual CB       [1235.N] Tambor       1.00 Pieza       0.00       -1.00       31/12/2023       D Historial       Aplicar       * Limpiar         CN/Almacén Virtual CB       [1259.I] Tambor       33.00 Pieza       0.00       -33.00       31/12/2023       D Historial       Aplicar       * Limpiar         CN/Almacén Virtual CB       [1267CT.N] Tambor       11.00 Pieza       0.00       -11.00       31/12/2023       D Historial       Aplicar       * Limpiar                                                                                                    |     | CN/Almacén Virtual C | B [1234.N] Tambor   |             | 3                 | 1.00 Pieza | 0.0                 | -1.00         | 31/12/2023               | C Historial  | 🖺 Aplicar    | × Limpiar        |       |
| CN/Almacén Virtual CB[1259.] Tambor33.00 Pieza0.00-33.0031/12/2023D HistorialAplicarX LimpiarCN/Almacén Virtual CB[1267CT.N] Tambor11.00 Pieza0.00-11.0031/12/2023D HistorialAplicarX Limpiar                                                                                                    |     | CN/Almacén Virtual C | B [1235.N] Tambor   |             | 1                 | 1.00 Pieza | 0.0                 | -1.00         | 31/12/2023               | ී Historial  | 🖺 Aplicar    | × Limpiar        |       |
| CN/Almacén Virtual CB [1267CT.N] Tambor 11.00 Pieza 0.00 -11.00 31/12/2023 DHistorial Aplicar K Limpiar                                                                                                    |     | CN/Almacén Virtual C | B [1259.I] Tambor   |             | 33                | 3.00 Pieza | 0.0                 | -33.00        | 31/12/2023               | ී Historial  | 🖺 Aplicar    | <b>x</b> Limpiar |       |
|                                                                                                    |     | CN/Almacén Virtual C | B [1267CT.N] Tambor |             | 1                 | 1.00 Pieza | 0.0                 | -11.00        | 31/12/2023               | ා Historial  | 🖺 Aplicar    | × Limpiar        |       |

20) Al completar la carga podrá verificar la cantidad de productos cargados en la coluna de "cantidad a la mano", de igual manera verificar la diferencia de la cantidades anteriores em columna de "Diferencia".

storial 🖺 Aplicar 🗙 Limpiar

🖹 Aplicar 🗙 Limpiar

storial

| Inventario Ini        | formación general Operacione         | s Productos         | Reportes +                                                             | ¥ 🔍 2 🤇 1      | CANO BRAKE IMPORT & EXPORT                                | Yanella Cano (cano-test-179-10675464)                                              |
|-----------------------|--------------------------------------|---------------------|------------------------------------------------------------------------|----------------|-----------------------------------------------------------|------------------------------------------------------------------------------------|
| Ajustes de inventario |                                      |                     | Análisis de almacén<br>Reporte de inventario<br>Inventario pronosticad | o ps ≡ Agrupar | 21) Para ver el rep<br>realizados hag<br>la lista despleg | orte de los movimientos<br>a click en "Reportes" y en<br>Jable, elija la opción de |
| Ubicación 🕶           | Producto Paquet                      | e Cantidad a        | Valoración de inventari<br>Movimientos de existe                       | ontadas        | <sup>Dif</sup> 22) Al ingresor g lo                       | de productos".                                                                     |
| CN/Almacén Virtual CB | [1201.I] Tambor                      |                     | Moyimientos de produ                                                   | cto ← 21)      | filtros en la bar                                         | ra de búsqueda.                                                                    |
| CN/Almacén Virtual CB | [1203CT.I] Tambor                    |                     | 20.00 Pieza                                                            |                | 31/12/2023                                                | THISTORIAL CERT                                                                    |
| CN/Almacén Virtual CB | [1207.I] Tambor                      |                     | 50.00 Pieza                                                            |                | 31/12/2023                                                | Distorial   Establecer                                                             |
| CN/Almacén Virtual CB | [1208.I] Tambor                      |                     | 100.00 Pieza                                                           |                | 31/12/2023                                                | Distorial                                                                          |
| CN/Almacén Virtual CB | [1213.I] Ta 🏭 Inventario             | Información general | Operaciones Producto                                                   | s Reportes 🕂   | 🕸 🔍 2 🥲 CANO BRAKE IMPORT                                 | ۲ & EXPORT Yanella Cano (cano-test-179-10675464)                                   |
| CN/Almacén Virtual CB | [1215.I] Tai Movimientos de p        | producto            |                                                                        |                | T Hecho x T Últimos 12 meses x ≡ Produ                    | ucto x 22                                                                          |
| CN/Almacén Virtual CB | [1219.N] Ta                          |                     |                                                                        |                | ▼ Filtros ≡ Agrupar por ★ Favoritos                       | 1-80 / 6908 < > 📰 🎟                                                                |
| CN/Almacén Virtual CB | [1231CT.N] 🗌 Fecha 🕶                 | Referencia          | Producto                                                               | Desde A        | Cantidad h Unidad de n                                    | nedida Empresa Estado I                                                            |
| CN/Almacén Virtual CB | [1234.N] Te [00001] Disco especia    | al (2)              |                                                                        |                | 400.00                                                    |                                                                                    |
| CN/Almacén Virtual CB | [1235.N] Take [1201.I] Tambor (11)   | cial (2)            |                                                                        |                | 400.00                                                    |                                                                                    |
| CN/Almacén Virtual CB | [1259.I] Tai (1201.I] Tambor (11)    |                     |                                                                        |                | 440.00                                                    |                                                                                    |
| CN/Almacén Virtual CB | ► [1201.N] Tambor (6)                |                     |                                                                        |                | 400.00                                                    |                                                                                    |
| CN/Almacén Virtual CB | [1272.1] Tai > [1203CT.1] Tambor (14 | 1)                  |                                                                        |                | 402.00                                                    |                                                                                    |
|                       | ▶ [1203CT.I] Tambor (8)              |                     |                                                                        |                | 160.00                                                    |                                                                                    |
|                       | • [1203CT.N] Tambor (3               | ))                  |                                                                        |                | 400.00                                                    |                                                                                    |
|                       | ► [1204.N] Tambor (4)                |                     |                                                                        |                | 400.00                                                    |                                                                                    |
|                       | ▶ [1205.N] Tambor (2)                |                     |                                                                        |                | 400.00                                                    |                                                                                    |

| 🗰 Inventario 🛛      | nformación general Opera   | aciones Producto  | os Reportes 🕂         | ∰ 🔍 <sup>2</sup> 🥲 C/                 | ANO BRAKE IMPOR | T & EXPORT       | Y Yanella Cano | o (cano-test-    | 179-1067 | 5464)          |
|---------------------|----------------------------|-------------------|-----------------------|---------------------------------------|-----------------|------------------|----------------|------------------|----------|----------------|
| Movimientos de pro  | ducto                      |                   |                       | Buscar                                |                 |                  |                |                  |          | Q              |
| * 23                | 3)                         |                   |                       | <b>▼</b> Filtros $\equiv$ Agrupar por | ★ Favoritos     |                  | 1-80 / 18362   | < >              |          |                |
| 🗆 Fecha             | Referencia                 | Producto          | Desde                 | А                                     | Cantidad hecha  | Unidad de medida | Empresa        |                  | Estado   | I              |
| 04/12/2023 12:33:57 | Ajuste de inventario - 202 | [1438.I] Tambor   | CN/Almacén Virtual CB | Virtual Locations/Inventor            | 20.00           | Pieza            | CANO BRAKE     | IMPORT & E       | Hecho    |                |
| 04/12/2023 12:33:57 | Ajuste de inventario - 202 | [1462.I] Tambor   | CN/Almacén Virtual CB | Virtual Locations/Inventor            | 60.00           | Pieza            | CANO BRAKE     | IMPORT & E       | Hecho    |                |
| 04/12/2023 12:33:57 | Ajuste de inventario - 202 | [1412.I] Tambor   | CN/Almacén Virtual CB | Virtual Locations/Inventor            | 20.00           | Pieza            | CANO BRAKE     | IMPORT & E       | Hecho    | D              |
| 04/12/2023 12:33:57 | Ajuste de inventario - 202 | [1201.I] Tambor   | CN/Almacén Virtual CB | Virtual Locations/Inventor            | 30.00           | Pieza            | CANO BRAKE     | IMPORT & E       | Hecho    |                |
| 04/12/2023 12:33:57 | Ajuste de inventario - 202 | [1443.I] Tambor   | CN/Almacén Virtual CB | Virtual Locations/Inventor            | 20.00           | Pieza            | CANO BRAKE     | IMPORT & E       | Hecho    | Ð              |
| 04/12/2023 12:33:57 | 2141 de inventario - 202   | [1433.I] Tambor   | CN/Almacén Virtual CB | Virtual Locations/Inventor            | 50.00           | Pieza            | CANO BRAKE     | IMPORT & E       | Hecho    | 9              |
| 04/12/2023 12:33:57 | Ajuste de inventario - 202 | [1403.I] Tambor   | CN/Almacén Virtual CB | Virtual Locations/Inventor            | 36.00           | Pieza            | CANO BRAKE     | IMPORT & E       | Hecho    |                |
| 04/12/2023 12:33:57 | Ajuste de inventario - 202 | [1317CT.I] Tambor | CN/Almacén Virtual CB | Virtual Locations/Inventor            | 130.00          | Pieza            | CANO BRAKE     | IMPORT & E       | Hecho    |                |
| 04/12/2023 12:33:57 | Ajuste de inventario - 202 | [1215.I] Tambor   | CN/Almacén Virtual CB | Virtual Locations/Inventor            | 20.00           | Pieza            | CANO BRAKE     | IMPORT & E       | Hecho    |                |
| 04/12/2023 12:33:57 | Ajuste de inventario - 202 | [1289.I] Tambor   | CN/Almacén Virtual CB | Virtual Locations/Inventor            | 60.00           | Pieza            | CANO BRAKE     | IMPORT & E       | Hecho    | 9              |
| 04/12/2023 12:33:57 | Ajuste de inventario - 202 | [1373.I] Tambor   | CN/Almacén Virtual CB | Virtual Locations/Inventor            | 32.00           | Pieza            | CANO BRAKE     | IMPORT & E       | Hecho    |                |
| 04/12/2023 12:33:57 | Ajuste de inventario - 202 | [1408.I] Tambor   | CN/Almacén Virtual CB | Virtual Locations/Inventor            | 00.00           | Diese            |                |                  | Useb     |                |
| 04/12/2023 12:33:57 | Ajuste de inventario - 202 | [1409.I] Tambor   | CN/Almacén Virtual CB | Virtual Locations/Inventor            | 23) Al          | eliminarla       | os filtros h   | naga (           |          | en la          |
| 04/12/2023 12:33:57 | Ajuste de inventario - 202 | [1326.I] Tambor   | CN/Almacén Virtual CB | Virtual Locations/Inventor            | tle             | cha de la        | Column         | a "Fea           | cha",    | parc           |
| 04/12/2023 12:33:57 | Ajuste de inventario - 202 | [1370.I] Tambor   | CN/Almacén Virtual CB | Virtual Locations/Inventor            | fe              | cha en la        | que se re      | ntos p<br>ealiza | ron m    | uen o<br>Novie |

24) Por cada fila podrá verificar la fecha y hora en la que se realizo el movimiento.